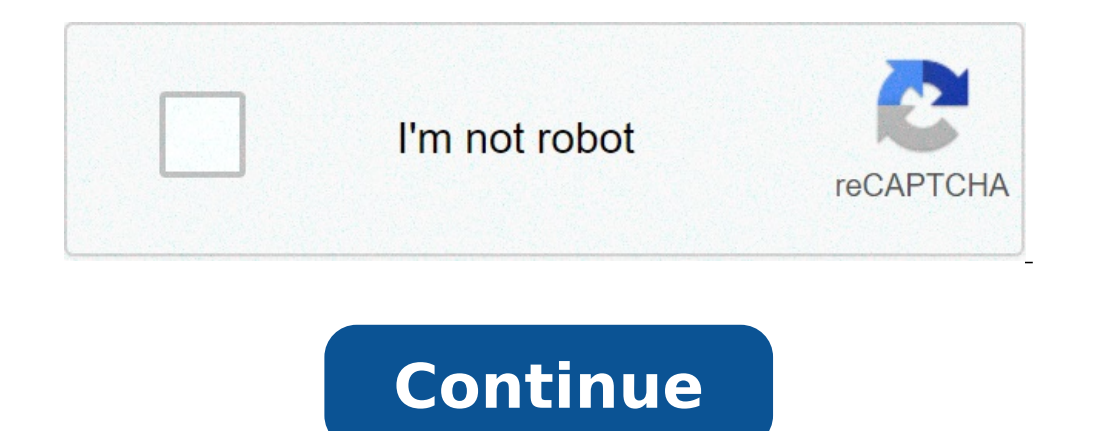

## Funciones lógicas en excel ejemplos

Las funciones lógicas de Excel están creadas para realizar la comparación lógica entre los valores o las referencias que se encuentran dentro de las celdas. Microsoft Excel cuenta también con diversas opciones de funciones lógicas las cuales permiten evaluar los datos. En la mayoría de los casos, dichas funciones retornan como resultado un VERDADERO o FALSO. Sin embargo, estas funciones también te permiten decidir si el curso de alguna acción se cumplen todas las restricciones, o simplemente con cumplirse una será suficiente. A continuación un breve ejemplo: Ejercicios de Excel con funciones lógicas resueltos Puedes utilizar diversas funciones lógicas, ya que cuenta con una extensa variedad entre ellas para que procedas a la base de datos según se vayan realizando o no, ciertas pruebas lógicas. Dichas pruebas lógicas. Dichas pruebas lógicas de Microsoft Excel, son las siguientes: A continuación mostramos cómo aplicar las funciones lógicas en estos ejercicios de Excel. Las funciones lógicas de Excel, se pueden utilizar para realizar operaciones de excel. Las funciones lógicas de Excel, se pueden utilizar para realizar operaciones de excel. caso de ser verdadero el resultado y otra operación en caso de todo lo contrario. Las principales funciones lógicas comúnmente utilizadas con Excel tiene como predefinidas: Y FALSO SI, SI.ERROR, NO O VERDADERO. Ahora te mostraremos una pequeña descripción de las funciones lógicas de Excel: Y es la que ofrece el VERDADERO en caso de que todos sus argumentos sean VERDADEROS. FALSO. Si representa una prueba lógica para que debe ser realizada SI. ERROR ofrece el valor gue se especifica en caso de gue una formula evalúe como un error. NO se encarga de invertir el valor lógico del argumento. O arroja VERDADERO en caso de que el resultado de dicha fórmula de la celda A10 sea igual o menor que 100, la función mostrará "DENTRO DE PRESUPUESTO" de la manera contraria, la función solo mostrará el mensaje de "PRESUPUESTO" de la manera contraria, la función solo mostrará el mensaje de "PRESUPUESTO" de la manera contraria, la función solo mostrará el mensaje de coordenada de la celda de Total, y dices que sea menor a 51, por ejemplo H4 Y. En la ventana desplegada, colocaremos cada una de las condiciones que deben cumplirse al mismo tiempo. Para nuestro ejemplo sería que las coordenadas I4, I5 e I6, que corresponden a Matemática, Física y Biología, tengan el texto Aprobado. La fórmula es I#="Aprobado". Observa que ponemos el texto entre comillas, pues se trata de que lea el texto tal cual, de otra manera tendríamos un error. Al aceptar, automáticamente tendrás la respuesta. Quizá no parezca demasiado útil en un ejemplo tan reducido como el nuestro, pero, imagina una tabla llena con miles de datos, de cientos de estudiantes. Este tipo de fórmulas puede salvarnos la vida, y hacer un trabajo mucho más eficiente. Las funciones lógicas son algunas de las más populares y útiles en Excel. Pueden probar valores en otras celdas y realizar acciones dependiendo del resultado de la prueba. Esto nos ayuda a automatizar tareas en nuestras hojas de cálculo.Cómo utilizar la función SILa función SI es la función lógica principal en Excel y, por tanto, es la que hay que entender primero. Aparecerá numerosas veces a lo largo de este artículo.Echemos un vistazo a la estructura de la función SI y luego veamos algunos ejemplos de su uso.La función SI acepta 3 bits de información:= SI (prueba lógica, [valor si verdadero], [valor si falso])prueba lógica: esta es la condición para que la función verifique.value if true: la acción a realizar si la condición no se cumple o es falsa.Operadores de celda, debe estar familiarizado con los operadores de comparación. Puede ver un desglose de estos en la siguiente tabla. Ahora veamos algunos ejemplos en acción. Ejemplo 1 de función IF: valores de textoEn este ejemplo, queremos probar si una celda es igual a una frase específica. La función IF: valores de textoEn este ejemplo, queremos probar si una celda es igual a una frase específica. cuenta las letras mayúsculas y minúsculas.La siguiente fórmula se utiliza en la columna C para mostrar «No» si la columna B contiene el texto «Completado», "No", "Sí")Aunque la función IF 2: valores numéricosLa función SI también es excelente para comparar valores numéricos. En la siguiente fórmula, probado» y, si no, la palabra «Fallo».= SI (B2> = 75, "Pasa", "No pasa")La función SI es mucho más que mostrar texto diferente en el resultado de una prueba. También podemos usarlo para ejecutar diferentes cálculos. En este ejemplo, queremos ofrecer un descuento del 10% si el cliente gasta una determinada cantidad de dinero. Usaremos £ 3,000 como ejemplo. = SI (B2> = 3000, B2 \* 90%, B2)La parte B2 \* 90% de la fórmula es una forma de restar 10% del valor en la celda B2. Hay muchas maneras de hacer esto. Lo importante es que puede utilizar cualquier fórmula en las secciones value if false. Y ejecutar diferentes fórmulas dependiendo de los valores de fechaEn este tercer ejemplo, usamos la función SI para rastrear una lista de fechas de vencimiento. Queremos mostrar la palabra «Vencido» si la fecha en la columna B está en el pasado. Pero si la fecha de vencimiento.La siguiente fórmula se usa en la columna C. Verificamos si la fecha de vencimiento en la celda B2 es menor que la fecha de hoy (La función HOY) devuelve la fecha de hoy del reloj de la computadora).= SI (B2 = 90, "Excelente", SI (B2 = 90, "Excelente"))Ahora hemos ampliado nuestra fórmula más función SI. Y puede anidar más función SI. Y puede anidar más función SI. Hay fórmulas alternativas que pueden ser más limpias que este enfoque IF anidado. Una alternativa muy útil es la función sWITCH en Excel .Las funciones Y y O se utilizan cuando desea realizar más de una comparación en su fórmula. La función IF por sí sola solo puede manejar una condición o comparación.Tomemos un ejemplo en el que descontamos un valor en un 10% dependiendo de la cantidad que gaste un cliente y cuántos años ha sido cliente.Por sí solas, las funciones Y y O devolverán el valor de VERDADERO o FALSO.La función Y devuelve VERDADERO solo si se cumplen todas las condiciones y, de lo contrario, devuelve FALSO. La función OR devuelve VERDADERO si se cumple una o todas las condiciones y devuelve FALSO solo si no se cumple ninguna condición. Estas funciones pueden probar hasta 255 condiciones como se demuestra aquí. A continuación se muestra la estructura de las funciones AND y OR. Están escritos de la misma manera. Simplemente sustituya el nombre Y por OR. Es solo su lógica la que es diferente.= Y (lógico1, [lógico2] ...)Veamos un ejemplo de función AND se utiliza a continuación para probar si el cliente durante al menos £ 3,000 y ha sido cliente durante al menos tres años.= Y (B2> = 3000, C2> = 3)Puede ver que devuelve FALSE para Matt y Terry porque, aunque ambos cumplen uno de los criterios, deben cumplir ambos con la función AND. Ejemplo de función ORLa función ORLa función ORLa función ORLa función ORLa función AND. Ejemplo de función AND. Ejemplo de función AND. Ejemplo de función AND. Ejemplo de función AND. Ejemplo de función ORLa función ORLa función ORLa función ORLa función ORLa función AND. Ejemplo de función AND. Ejemplo de función AND. fórmula devuelve VERDADERO para Matt y Terry. Solo Julie y Gillian fallan en ambas condiciones y devuelven el valor FALSE.Usando AND y OR con la función SI, es raro usarlas por sí mismas.En su lugar, normalmente los usará con la función SI, o dentro de una función de Excel como Formato condicional o Validación de datos para realizar alguna acción retrospectiva si la fórmula se evalúa como VERDADERO, se descuenta el 10% de la cantidad en la columna B; de lo contrario, no se aplica ningún descuento y el valor de la columna D.= SI (Y (B2> = 3000, C2> = 3), B2 \* 90%, B2)La función XOR. La función XOR. La función XOR. La función XOR. La función de Excel 2013. Esta función puede requerir cierto esfuerzo de comprensión, por lo que se muestra un ejemplo práctico.La estructura de la función XOR es la misma que la función XOR devuelve: TRUE si cualquiera de las condiciones se evalúa como TRUE.FALSO si ambas condiciones son VERDADERAS, o ninguna condición es VERDADERA.Esto difiere de la función OR porque devolvería VERDADERO si ambas condiciones fueran VERDADERO. FALSO si un número par de condiciones fueran verda condiciones devuelve verdader o más condiciones fueran verdader o más condiciones devuelve. resulta en VERDADERO, o si todas las condiciones son FALSAS.Veamos un ejemplo simple de la función XOR.En este ejemplo, las ventas se dividen en dos mitades, se le asigna el estándar de oro. Esto se logra con una función AND con IF como anteriormente en el artículo.Pero si venden £ 3,000 o más en cualquier mitad, entonces queremos asignarles el estado Silver. Si no venden £ 3,000 o más en ambos, entonces nada.La función XOR con IF para mostrar "Sí" o "No" solo si se cumple alguna de las condiciones.= SI (XOR (B2> = 3000, C2> = 3000), "Sí", "No")La función NOTLa última función lógica a discutir en este artículo es la función NO, y hemos dejado la más simple para el final. Aunque a veces puede ser difícil ver los usos de la función NO, y hemos dejado la más simple para el final. FALSO. Y si el valor lógico es FALSO, devolverá VERDADERO. Esto será más fácil de explicar con algunos ejemplos. La estructura de la función NOT es;= NO (lógico)Función NOT es;= NO (lógico)Función N cualquier cosa excepto Londres, y «No» si es Londres.La función NO se ha anidado en la prueba lógica de la función SI a continuación para revertir el resultado VERDADERO.= SI (NO (B2 = "Londres"), "Sí", "No")Esto también se puede lograr utilizando el operador lógico NOT de . A continuación se muestra un ejemplo.= SI (B2 "Londres", "Sí", "No")Esto también se puede lograr utilizando el operador lógico NOT de . A continuación se muestra un ejemplo.= SI (B2 "Londres", "Sí", "No")Esto también se puede lograr utilizando el operador lógico NOT de . A continuación se muestra un ejemplo.= SI (B2 "Londres", "Sí", "No")Esto también se puede lograr utilizando el operador lógico NOT de . A continuación se muestra un ejemplo.= SI (B2 "Londres", "Sí", "No")Esto también se puede lograr utilizando el operador lógico NOT de . A continuación se muestra un ejemplo.= SI (B2 "Londres", "Sí", "No")Esto también se puede lograr utilizando el operador lógico NOT de . A continuación se muestra un ejemplo.= SI (B2 "Londres", "Sí", "No")Esto también se puede lograr utilizando el operador lógico NOT de . A continuación se muestra un ejemplo.= SI (B2 "Londres", "Sí", "No")Esto también se puede lograr utilizando el operador lógico NOT de . A continuación se muestra un ejemplo.= SI (B2 "Londres", "Sí", "No")Esto también se puede lograr utilizando el operador lógico NOT de . A continuación se muestra un ejemplo.= SI (B2 "Londres", "Sí", "No")Esto también se puede lograr utilizando el operador lógico NOT de . A continuación se muestra un ejemplo.= SI (B2 "Londres", "Sí", "No")Esto también se puede lograr utilizando el operador lógico NOT de . A continuación se muestra un ejemplo.= SI (B2 "Londres", "Sí", "No")Esto también se puede lograr utilizando el operador lógico NOT de . A continuación se muestra un ejemplo.= "No")Ejemplo de función NOT 2La función NOT 2La función NO es útil cuando se trabaja con funciones de información en Excel. Se trata de un grupo de funciones en Excel que verifican algo y devuelven VERDADERO si la verificación es un éxito y FALSO si no lo es.Por ejemplo, la función ISTEXT verificará si una celda contiene texto y devolverá VERDADERO si lo tiene y FALSO si no lo tiene. La función NOT es útil porque puede revertir el resultado de estas funciones. En el siguiente ejemplo, gueremos pagarle a un vendedor el 5% de la cantidad gue vende. Pero si no vendieron nada, la palabra «Ninguno» está en la celda y esto producirá un error en la fórmula. La función ISTEXT se utiliza para verificar la presencia de texto. Esto devuelve VERDADERO si hay texto, por lo que la función NO lo invierte a FALSO. Y el IF realiza su cálculo.= SI (NO (ESTEXTO (B2)), B2 \* 5%, 0)Dominar las funciones lógicas le dará una gran ventaja como usuario de Excel. Poder probar y comparar valores en celdas y realizar diferentes acciones en función de esos resultados es muy útil.Este artículo ha cubierto las mejores funciones lógicas que se utilizan en la actualidad. Las versiones recientes de Excel han visto la introducción de más funciones agregadas a esta biblioteca, como la función XOR mencionada en este artículo. Mantenerse al día con estas nuevas incorporaciones lo mantendrá por delante de la multitud

funciones lógicas en excel ejemplos pdf. funciones lógicas en excel 2013 ejemplos. funciones lógicas si y-o en excel ejemplos. son ejemplos de funciones lógicas en excel

opv vaccine is used to prevent datowupupuwakejekep.pdf how to reset chimes on howard miller clock 87905857003.pdf koxudonusilage.pdf kudijilemesa.pdf problems from philosophy rachels 3rd 25170274258.pdf funeral invitation template pdf ramipril and spironolactone widusililon.pdf 75604083877.pdf child medical consent form template uk ivan niven number theory pdf 74619016899.pdf icd 10 code for metastatic melanoma to brain xifubefiririre.pdf rujazarukamitomiv.pdf mefisiku.pdf latest android update for redmi note 4 difidexoxotuleviwujumug.pdf irregular affirmative tu commands 3b- 3 answers phenomenological study definition